### **KBZ PREPAID CARD User Guide**

## **USERGUIDE (MYANMAR VERSION)**

# ကတ်နှင့်ဆက်နွယ်သည့်လုပ်ငန်းစီးဆင်းပုံ

ကတ်၏လုပ်ငန်းစဉ်တွင်အောက်တွင်ဖော်ပြထားသည့်အတိုင်း အဓိကလုပ်ငန်း (၄) ခုပါဝင်သည်။ - ကတ်မှတ်ပုံတင်ခြင်း

- ကတ်ငွေဖြည့်ခြင်း/ပေးချေမှုပြုလုပ်ခြင်း ကတ်၏လုပ်ငန်းဆောင်ရွက်ပုံ

အသုံးပြုသူအနေဖြင့် ကတ်နှင့်သက်ဆိုင်သည့် လုပ်ငန်းများအားအောက်ပါအတိုင်းမြင်တွေ့နိုင်မည်ဖြစ်သည်

အဆင့် ၁ home Screen ေဂြိရို Press tab bar အဆင့် ၂ ကတ်များကိုရွေးချယ်ခြင်း အဆင့် ၃ လုပ်ငန်းဆောင်ရွက်ပုံများကိုကြည့်ခြင်း

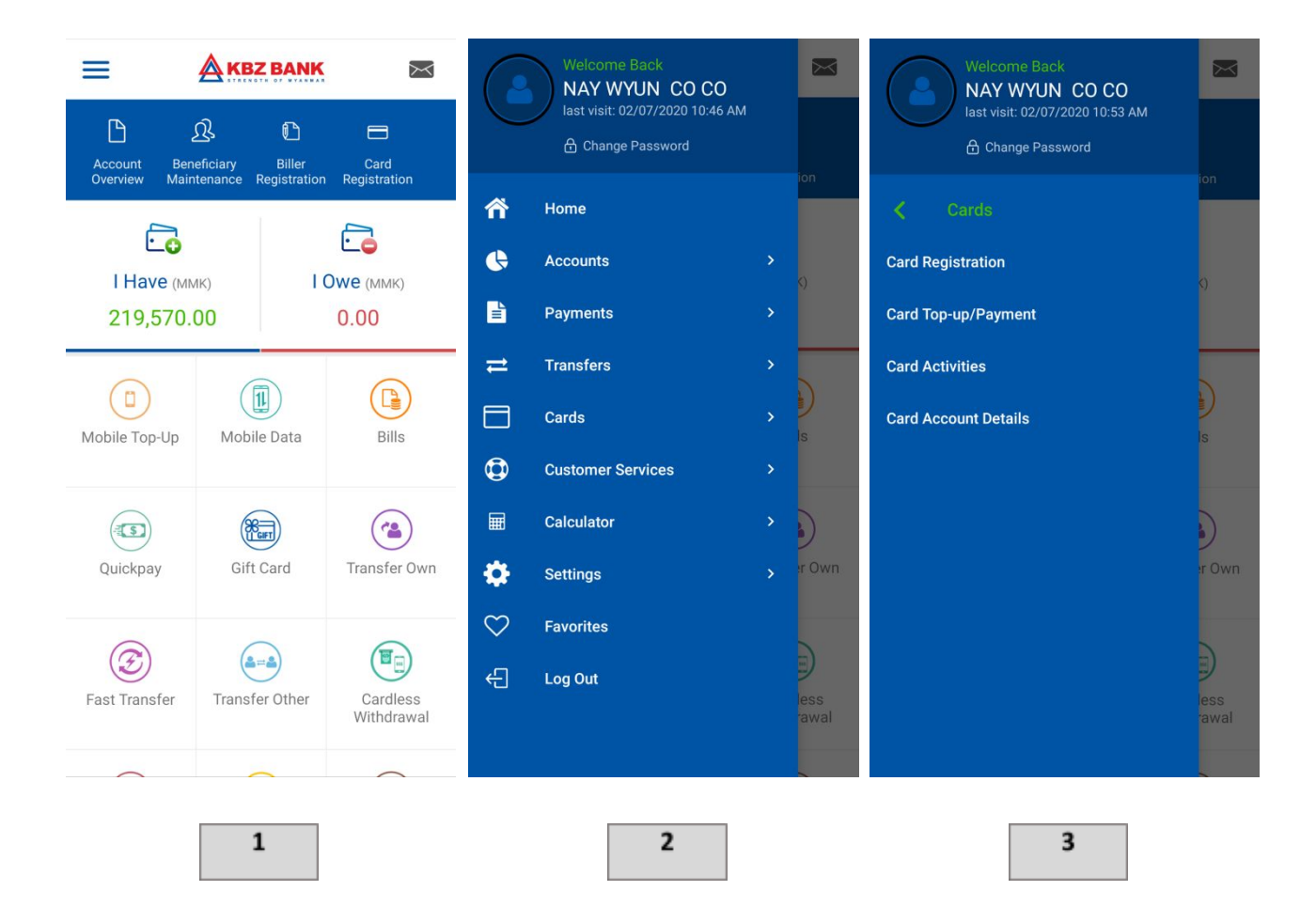

**USER GUIDE (MYANMAR VERSION)** 

# ကတ်မှတ်ပုံတင်ခြင်<mark>း</mark>

ကတ်ကိုင်ဆောင်သူသည် ကတ်နံပါတ်ကို ကတ်စာရင်းအတွင်းထည့်နိုင်သည်။ အဆင့် ၁ ကတ်အတွင်းဝင်ပါ။

- ကတ်မှတ်ပုံတင်အတွင်းဝင်ပါ။ အဆင့် ၂
- အဆင့် ၃ plus sign ကိုနှိပ်ပါ။
- ကတ်နံပါတ်ကိုရိုက်ထည့်ပါ။ ငွေကြေးစနစ်၊ Nick Name ကိုရွေးပါ။ ID Type နှင့် မှတ်ပုံတင်နံပါတ်/ပတ်စ်ပို့အမှတ် ကိုရွေးပါ။Submit ကိုနှိပ်ပါ။ အဆင့် ၄
- Confirm ကိုနှိပ်ပါ။ အဆင့် ၅
- OTP ရိုက်ထည့်ပါ။ (ok ကိုနှိပ်ပါ) အဆင့် ၆

Successful Message ပေါ်လာပါမည်။ (ok ကိုနှိပ်ပါ) အဆင့် ၇

| (                                                                                           | Welcome Back<br>NAY WYUN CO CO<br>last visit: 02/07/2020 10:46 AM |               | Welcome Back<br>NAY WYUN CO CO<br>last visit: 02/07/2020 10:53 AM<br>Change Password |               | <<br>Q Search C | CARD LIST                                |
|---------------------------------------------------------------------------------------------|-------------------------------------------------------------------|---------------|--------------------------------------------------------------------------------------|---------------|-----------------|------------------------------------------|
| 1<br>1<br>1<br>1<br>1<br>1<br>1<br>1<br>1<br>1<br>1<br>1<br>1<br>1<br>1<br>1<br>1<br>1<br>1 | Home<br>Accounts                                                  | > 1           | Cards                                                                                | ion           | Nay Wyun        | Co Co<br>Card Number                     |
| <b>2</b> ∎<br>11                                                                            | Payments<br>Transfers                                             | >             | Card Top-up/Payment                                                                  | ()            |                 | Registration Date<br>05-07-2019 14:25:33 |
|                                                                                             | Cards                                                             | > Is          | Card Account Details                                                                 | ls            |                 |                                          |
| <b>Q</b>                                                                                    | Customer Services<br>Calculator                                   | ,<br>, )      |                                                                                      |               |                 |                                          |
| \$                                                                                          | Settings                                                          | > r Own       |                                                                                      | er Own        |                 |                                          |
| $\heartsuit$                                                                                | Favorite: 1                                                       |               | 2                                                                                    |               |                 | 3                                        |
| ÷                                                                                           | Log Out                                                           | less<br>fawal |                                                                                      | less<br>rawal |                 |                                          |

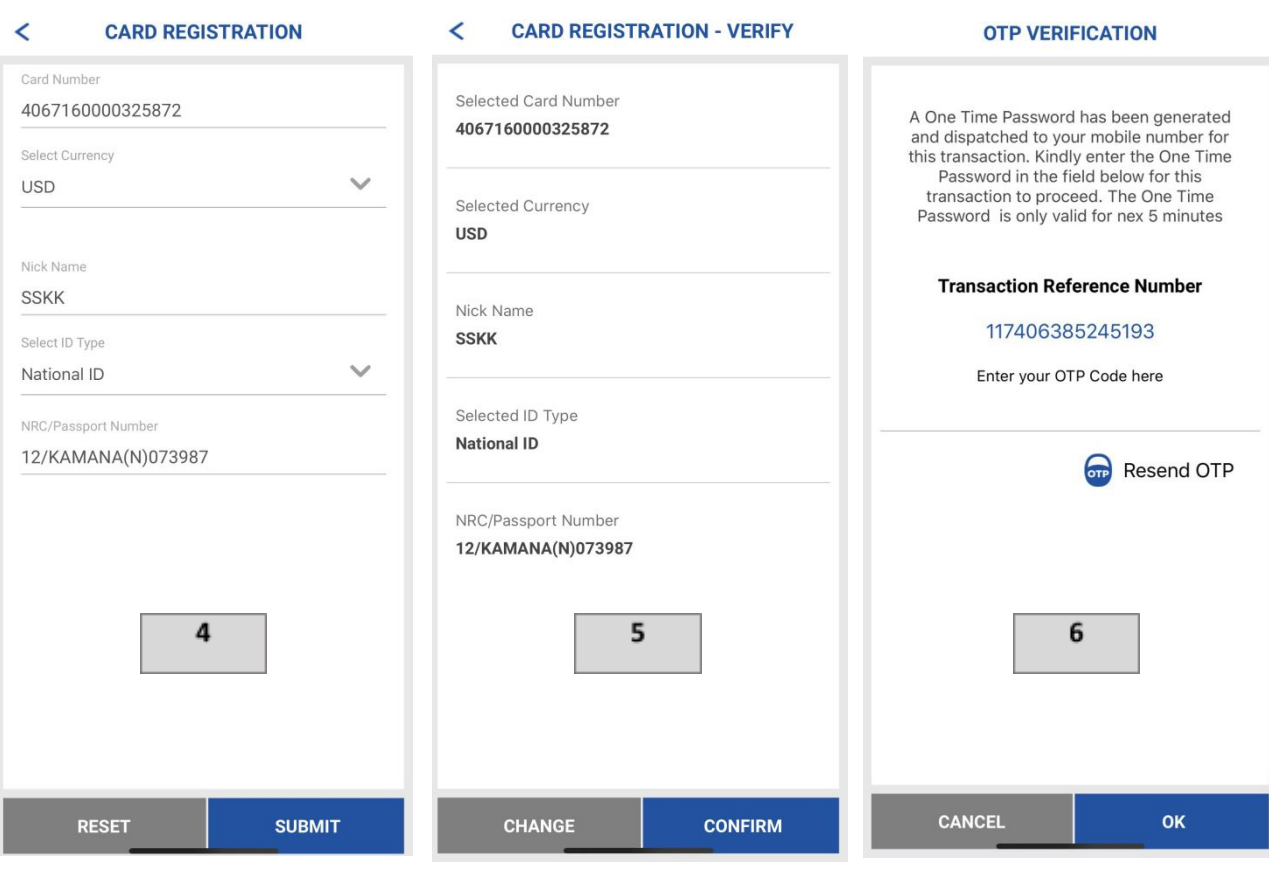

| CARD REGISTRATION - CONFIRM                                                 |  |
|-----------------------------------------------------------------------------|--|
| Transaction with reference number<br>116385385245213 is in Accepted state.  |  |
| Sele<br>406: Success !                                                      |  |
| Sele<br>USD<br>Your card number<br>4067160000325872 is successfully<br>Nick |  |
| SSK<br>Sele                                                                 |  |
| NRC/Passport Number<br>12/KAMANA(N)073987                                   |  |
| ок                                                                          |  |

7

# ကတ်ငွေဖြည့်ခြင်း

Online Banking အသုံးပြုသူသည် ကတ်အားငွေဖြည့်နိုင်ပါသည်။ အဆင့် ၁ ကတ်အတွင်းဝင်ပါ။

- ကတ်ငွေဖြည့်/ပေးချေမှု သို့ဝင်ပါ။ အဆင့် ၂
- ကတ်အမျိုးအစားကိုရွေးပါ (Debit Card ကိုရွေးပါ) အဆင့် ၃
- Customer ကိုရွေးပါ၊ Account၊ ကတ်အမျိုးအစား (Register Card)၊ ကတ်အမှတ်၊ သက်တမ်းကုန်မည့်နေ့၊ ကတ်ငွေကြေးစနစ်၊ ပမာဏနှင့် အကြောင်းအရာဖော်ပြချက် ကိုရွေးပါ။ Submit ကိုနှိပ်ပါ။ အဆင့် ၄
- Confirm ကိုနှိပ်ပါ။ အဆင့် ၅
- အဆင့် ၆ OTP ရိုက်ထည့်ပါ။ (ok ကိုနှိပ်ပါ။)

#### အဆင့် ၇ Successful Message ပေါ်လာပါမည်။ (Ok ကိုနှိပ်ပါ။)

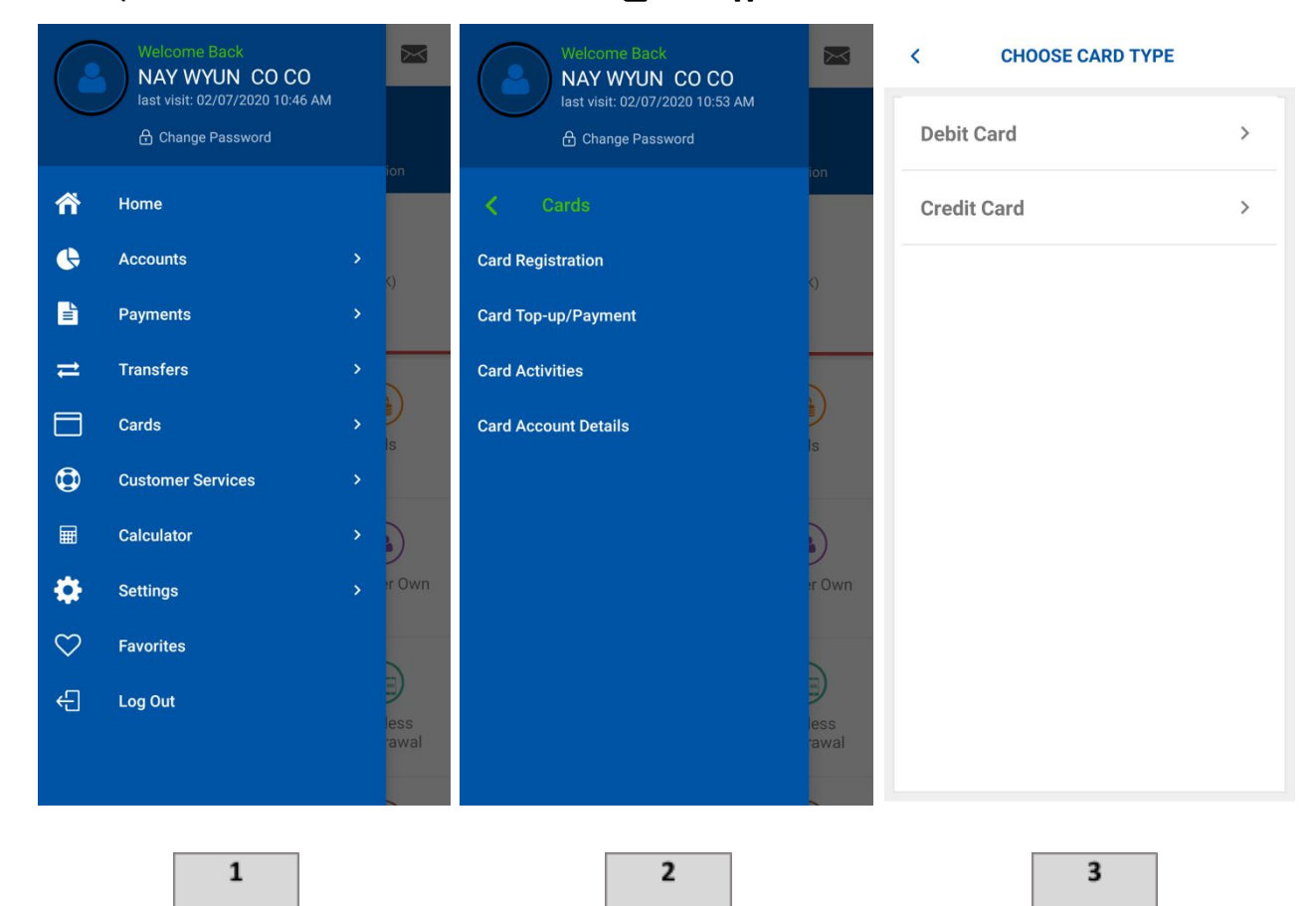

#### < CARD TOP-UP/PAYMENT

| Select Customer ~                                                                                                    |
|----------------------------------------------------------------------------------------------------|
| Select Account                                                                                                    |
| Card Type                                                                                                    |
| Card Number                                                                                                    |
| Expiry Date(MM-YY)                                                                                                    |
| Card Currency ~                                                                                                    |
| Amount*                                                                                                    |
| Exchange Rate :1366.2                                                                                                    |
| Description                                                                                                    |
| RESET SUBMIT                                                                                                    |
| 4                                                                                                    |
| OTP VERIFICATION                                                                                                    |
| OTP VERIFICATION<br>A One Time Password has been generated<br>and dispatched to your mobile number for<br>this transaction. Kindly enter the One Time<br>Password in the field below for this<br>transaction to proceed. The One Time<br>Password is only valid for nex 5 minutes                                                                                                 |
| OTP VERIFICATION<br>A One Time Password has been generated<br>and dispatched to your mobile number for<br>this transaction. Kindly enter the One Time<br>Password in the field below for this<br>transaction to proceed. The One Time<br>Password is only valid for nex 5 minutes                                                                                                 |
| OTP VERIFICATION<br>A One Time Password has been generated<br>and dispatched to your mobile number for<br>this transaction. Kindly enter the One Time<br>Password in the field below for this<br>transaction to proceed. The One Time<br>Password is only valid for nex 5 minutes<br>Transaction Reference Number                                                                 |
| <text><text><text></text></text></text>                                                                                                    |
| <text><section-header><section-header><section-header><text><text><text><text></text></text></text></text></section-header></section-header></section-header></text>                                                                                                    |
| <text><section-header><section-header><section-header><section-header><text><text><text></text></text></text></section-header></section-header></section-header></section-header></text>                                                                                                    |
| <section-header><section-header><section-header><section-header><section-header><section-header><section-header><text><text><text></text></text></text></section-header></section-header></section-header></section-header></section-header></section-header></section-header>                                                                                                    |
| <section-header><section-header><section-header><section-header><section-header><section-header><section-header><section-header><section-header><section-header><text><text><text></text></text></text></section-header></section-header></section-header></section-header></section-header></section-header></section-header></section-header></section-header></section-header> |
| <text><text><section-header><text><text><text></text></text></text></section-header></text></text>                                                                                                    |

| 00301                                       | CARD TOP-UP/PAYMENT - VERIF<br>8483                                                                                            |
|---------------------------------------------|----------------------------------------------------------------------------------------------------|
| Select<br>99930                             | ed Account<br>700301848301                                                                                                    |
| Card T<br><b>Regist</b>                     | ype<br>er Card                                                                                                    |
| Select<br>40671                             | ed Card<br>60000325872                                                                                                    |
| Card C<br>USD                               | urrency                                                                                                    |
| Amour<br><b>12</b>                          | ıt                                                                                                    |
| Exchar<br>1387.9                            | ige Rate                                                                                                    |
| Descri                                      | otion                                                                                                    |
|                                             | 5                                                                                                    |
| CA                                          | RD TOP-UP/PAYMENT - CONFIRM                                                                                                    |
|                                             |                                                                                                    |
|                                             |                                                                                                    |
| 7<br>680<br>Sele<br>0030                    | Transaction with reference number<br>0168385245326 is in Accepted state<br>Success !                                           |
| 5ele<br>0030<br>Sele<br>999:                | Transaction with reference number<br>0168385245326 is in Accepted state<br>Success !                                           |
| Sele<br>0030<br>Sele<br>999:<br>Carc        | Transaction with reference number<br>0168385245326 is in Accepted state<br>Success !<br>Card Top-up transaction is successful. |
| Sele<br>003<br>Sele<br>999:<br>Carc<br>Regi | Transaction with reference number<br>0168385245326 is in Accepted state<br>Success !<br>Card Top-up transaction is successful. |

Card Currency

USD

Amount **20** 

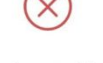

Please select amount between 20 and 5000.

# အခြားကတ်ကိုငွေဖြည့်ခြင်း

Online banking အသုံးပြုသူသည် အခြားသောကတ်ကိုငွေဖြည့်နိုင်သည်။ အဆင့် ၁ ကတ်အတွင်းဝင်ပါ။

- ကတ်ငွေဖြည့်/ပေးချေမှု သို့ဝင်ပါ။ အဆင့် ၂
- ကတ်အမျိုးအစားကိုရွေးပါ (Debit Card ကိုရွေးပါ) အဆင့် ၃
- အဆင့် ၄ Customer ကိုရွေးပါ၊ Account၊ ကတ်အမျိုးအစား (Other Card)၊ ကတ်အမှတ်၊ သက်တမ်းကုန်မည့်နေ့၊ ကတ်ငွေကြေးစနစ်၊ ပမာဏနှင့် အကြောင်းအရာဖော်ပြချက် ကိုရွေးပါ။ Submit ကိုနှိပ်ပါ။
- အဆင့် ၅ Confirm ကိုနိုပ်ပါ။
- အဆင့် ၆ Pin ရိုက်ထည့်ပါ (Mobile Banking သို့ဝင်သည့် Login Pin ဖြစ်သည်)
- အဆင့် ၇ Successful Message ပေါ်လာပါမည် (Ok ကိုနှိပ်ပါ)

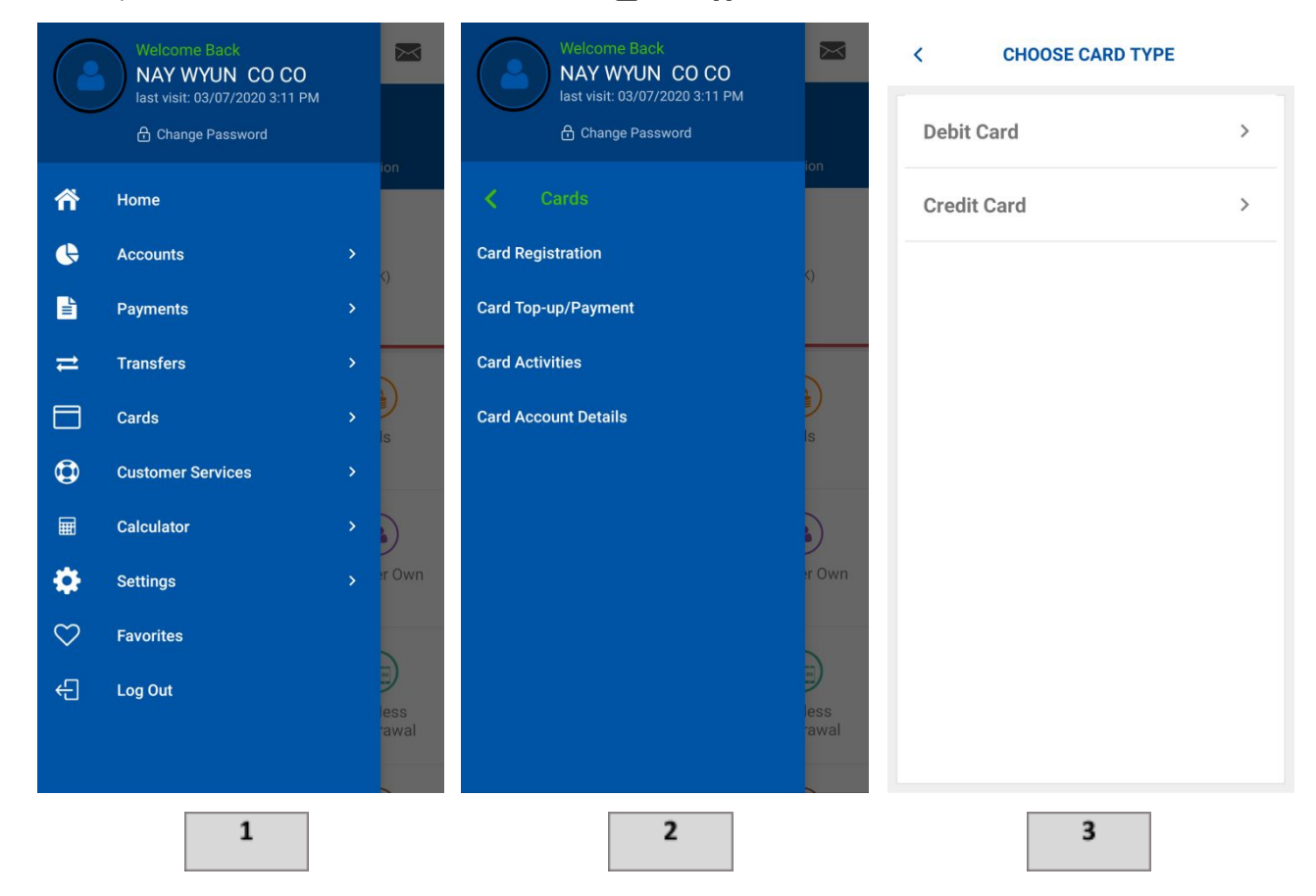

| CARD TOP-UP/PAYMENT   | CARD TOP-UP/PAYMENT - VERIFY          | PIN VERIFICATION               |
|-----------------------|---------------------------------------|--------------------------------|
| Select Customer 🗸 🗸   | 014004266                             | Transaction Reference Number : |
| Salact Account        | Selected Account<br>02130101400426601 | 149205405389938                |
| Account Balance:      | Card Type<br>Other Card               | Enter PIN                      |
| Card Type ~           | Selected Card                         | PIN is the same as Login PIN.  |
| Card Number           | 4067160000325872                      |                                |
| Expiry Date(MM-YY)    | Expiry Date<br>01-24                  |                                |
| Card Currency ~       | Card Currency<br>USD                  |                                |
| Amount*               | Amount<br>20                          |                                |
| Exchange Rate :1369.7 | Exchange Rate                         |                                |
| Description           | 1369.7                                |                                |
| RESET SUBMIT          | CHANGE CONFIRM                        | CANCEL OK                      |

| CARD TOP-UP/PAYMENT - CONFIRM                                           |
|-------------------------------------------------------------------------|
| Transaction with reference number 238450405242526 is in Accepted state. |
| Selected Customer<br>014004266                                          |
| Success                                                                 |
| $\bigcirc$                                                              |
| Card Top-up transaction is successful.                                  |
| ок                                                                      |
| Expiry Date 01-24                                                       |
| Card Currency USD                                                       |
| Amount<br>20                                                            |
| 7                                                                       |

KBZ Online Banking - Master/Visa Card Top-Up ပြုလုပ်ပုံအဆင်.ဆင့် <u>https://fb.watch/2jbv38na3e/</u>